Guía Rápida Web

# **()** intelisis

S.

## **Resumen de Gastos**

| Módulo:              | Gastos |                 | Área       |                               | Gastos                |  |
|----------------------|--------|-----------------|------------|-------------------------------|-----------------------|--|
| Concepto: Resumen de |        | Gastos Ti       |            | Tipo: Reporte                 |                       |  |
| Cliente:             |        | Consultor:      | nsultor: F |                               | Fecha de elaboración: |  |
| Intelisis Solutions  |        | Jessica Infante |            | 24 abril 2020                 |                       |  |
| Proyecto:            |        | Versión:        |            | Fecha de última modificación: |                       |  |
| Guías Rápidas V.6000 |        | 6000            |            | 24                            | 24 abril 2020         |  |

**Reporte de gastos:** este reporte muestra el total de gastos por cada cuenta sumando el total de todos los departamentos.

1. Ingrese a la ruta: Intelisis → Reportes→ Administración → Resumen de gastos

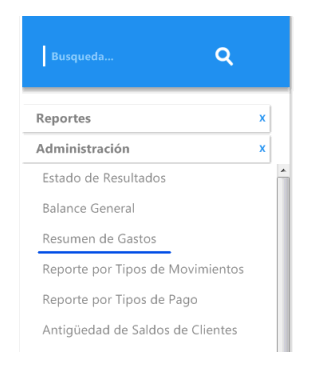

2. Seleccione el periodo y el ejercicio que desee. Coloque el digito de la cuenta de gastos (6), así como el tipo de reporte a emitir (Mensual o Acumulado)

| Parámetros      | Ċ                                   |      |        |        | •      |   |
|-----------------|-------------------------------------|------|--------|--------|--------|---|
| Periodo:        |                                     |      | 8      | $\sim$ |        |   |
| Ejercicio:      |                                     | 2019 | $\sim$ |        |        |   |
| Primer dígito d | Primer dígito de cuentas de gastos: |      |        |        |        | ļ |
| Tipo de Report  | Tipo de Reporte:                    |      |        |        | $\sim$ |   |
|                 |                                     |      |        |        |        |   |
|                 | <u>A</u> ceptar                     | ⊆a   | ncelar |        |        |   |
| l               |                                     |      |        |        |        | _ |

3. De clic en Aceptar para visualizar la información seleccionada.

| Re                                                             | esumen d<br><u>C</u> errar d | le Gastos<br>Imprimir 🛛 Enviar a Excel |                |                | 100% 🗸 🛄                                  | 🛃 🖂 🕵 Página 1 | N 4 ▷ N |
|----------------------------------------------------------------|------------------------------|----------------------------------------|----------------|----------------|-------------------------------------------|----------------|---------|
| Contabilidad - Resumen de Gastos del 1 al 31 de Agosto de 2019 |                              |                                        |                | FAME MA        | ANANTIALES S.A. DE C.V. RFC: FMA031013FI1 |                | Â       |
|                                                                |                              | Descripción                            | Morelia        | Uruapan        | Acumulado                                 |                |         |
| G                                                              | 0001                         | COMISIONES EMPRESAS FILIALES           | \$0.00         | \$0.00         | \$0.00                                    |                |         |
| Э                                                              | 0002                         | COMISIONES A EMPRESAS                  | \$920,678.41   | \$2,402,595.92 | \$3,323,274.33                            |                |         |
| G                                                              | 0003                         | HONORARIOS PROFESIONALES               | \$32,176.37    | \$0.00         | \$32,176.37                               |                |         |
| Э                                                              | 0004                         | SERVICIOS DE PERSONAL HYP              | \$1,131,839.65 | \$0.00         | \$1,131,839.65                            |                |         |
| G                                                              | 0005                         | SERVICIOS DE PERSONAL V                | \$1,728,374.30 | \$0.00         | \$1,728,374.30                            |                |         |
| G                                                              | 0011                         | TRASLADOS                              | \$3,700.00     | \$0.00         | \$3,700.00                                |                |         |
| G                                                              | 0012                         | GASTOS DE VIAJE                        | \$0.00         | \$0.00         | \$0.00                                    |                |         |
| G                                                              | 0013                         | GASTOS DE TRANSPORTACION               | \$0.00         | \$0.00         | \$0.00                                    |                |         |
| G                                                              | 0014                         | GASOLINA                               | \$299,926.72   | \$0.00         | \$299,926.72                              |                |         |
| G                                                              | 0015                         | FLETES HYP                             | \$28,039.00    | \$0.00         | \$28,039.00                               |                |         |
| G                                                              | 0016                         | MENSAJERIA                             | \$2,652.41     | \$0.00         | \$2,652.41                                |                |         |

Resumen de Gastos

🖌 Cerrar 🔚 Imprimir 🛛 🖾 Enviar a Excel

## 100% 🗸 🔲 🛃 🖂 🔂 Página 2 de 2

| Со                | ntabilidad | - Resumen de Gastos del 1 al 31 de Ag | FAME MANAH       | ITIALES S.A. DE C.V. RFC: FMA031013FI1 |                 |  |
|-------------------|------------|---------------------------------------|------------------|----------------------------------------|-----------------|--|
| Reporte Acumulado |            |                                       | < GASTOS DEL MES |                                        |                 |  |
|                   |            | Descripción                           | Morelia          | Uruapan                                | Acumulado       |  |
| G                 | 0090       | RENTA DE INMUEBLES PM FILIALES        | \$0.00           | \$0.00                                 | \$0.00          |  |
| G                 | 0091       | TRAMITES VEHICULARES                  | \$0.00           | \$0.00                                 | \$0.00          |  |
| G                 | 0092       | APERTURA DE CREDITOS                  | \$0.00           | \$0.00                                 | \$0.00          |  |
| G                 | 0093       | SEGUROS                               | \$0.00           | \$0.00                                 | \$0.00          |  |
| G                 | 0094       | CREDITOS                              | \$0.00           | \$0.00                                 | \$0.00          |  |
| G                 | 0095       | GARANTIA EXTENDIDA                    | \$0.00           | \$0.00                                 | \$0.00          |  |
| то                | TALES      |                                       | \$8,132,914.72   | \$2,417,225.28                         | \$10,550,140.01 |  |

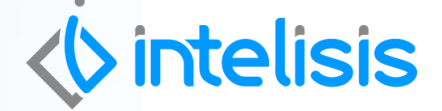

Gracias por consultar nuestras Guías Rápidas Web

Es un gusto poder ayudarte.

Equipo de Consultoría Intelisis Solutions dmsautos@intelisis.com Tel. (443) 333 2537

7